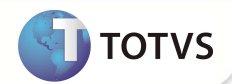

# Parâmetro MV\_QTDPROC

| Produto           | : | Microsiga Protheus® - Plano de Saúde - 11.5 |                    |   |                   |  |  |
|-------------------|---|---------------------------------------------|--------------------|---|-------------------|--|--|
| Chamado/Requisito | : | SAUDE066C/001654                            | Data da publicação | : | 29/05/13          |  |  |
| País(es)          | : | Brasil                                      | Banco(s) de Dados  | : | Todos Relacionais |  |  |

Criada critica **0AA** - **Quantidade de Procedimentos. A quantidade de Procedimentos é superior a quantidade permitida**, para tratar o número de procedimentos informados no atendimento (via remote e/ou portal). Para que o sistema limite o número de procedimentos informados por guia foi criada uma critica que será ativada através do novo parâmetro **MV\_QTDPROC**. Se o conteúdo deste parâmetro for maior que zero, o sistema só irá permitir informar o número de procedimentos que estiver definido no parâmetro. Por exemplo, se o conteúdo do parâmetro for 17, ao tentar incluir o décimo oitavo procedimento, o sistema irá apresentar uma tela de critica e não irá autorizar o procedimento.

## Importante

O sistema irá ignorar os procedimentos que foram informados, porém, não foram autorizados. A validação ocorrerá somente para procedimentos autorizados.

### PROCEDIMENTOS PARA IMPLEMENTAÇÃO

Para viabilizar essa melhoria, é necessário aplicar o pacote de atualizações (Patch) deste chamado.

### PROCEDIMENTOS PARA CONFIGURAÇÃO

1. No Configurador (SIGACFG) acesse Ambientes/Cadastros/Parâmetros (CFGX017). Crie o parâmetro a seguir:

| Itens      | Descrição                                                                                      |
|------------|------------------------------------------------------------------------------------------------|
| Nome       | MV_QTDPROC                                                                                     |
| Тіро       | Numérico                                                                                       |
| Cont. Por. | <atribua conforme="" de="" máximo="" necesssidade="" o="" procedimentos="" valor=""></atribua> |
| Descrição  | Número máximo de procedimentos distintos na guia.                                              |

#### PROCEDIMENTOS PARA UTILIZAÇÃO

#### Atendimento – Via Remote

1. No Plano de Saúde (SIGAPLS) acesse Atualizações/Atendimento.

### **Boletim Técnico**

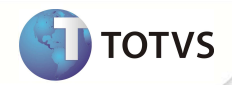

- 2. Selecione um dos atendimentos:
  - Liberação (PLSA094B)
  - Liberação odont. (PLSA094D)
  - Autorização SADT (PLSA094A)
  - Autorização Odont. (PLSA094C)
  - Internação (PLSA092)
- 3. Informe os procedimentos da guia. Se o número de procedimentos informados for maior do que a quantidade definida no parâmetro **MV\_QTDPROC**, o sistema irá exibir uma critica informando que "O Número de Procedimentos é superior ao permitido."

#### Atendimento – Via Portal

- 4. No Portal Plano de Saúde acesse Principal/Atendimento.
- 5. Selecione um usuário e clique em Atendimento.
- 6. O sistema irá exibir a guia de atendimento.
- Informe os procedimentos da guia, se o número de procedimentos informados for maior do que a quantidade definida no parâmetro MV\_QTDPROC, o sistema irá exibir uma critica informando que "O Número de Procedimentos é superior ao permitido."

## Importante

Para que a tela de critica seja exibida no portal, é necessário associar a critica ao cadastro de motivos de criticas informando os campos Glosa TISS (BCT\_GLTISS) e Desc Glosa(BCT\_DESTIS), acesse Atualizações/Cadastro Contas/ Motivos Criticas (PLSA505) e selecione a Critica 0AA.

| Informações Técnicas  |                                        |  |
|-----------------------|----------------------------------------|--|
| Funções Envolvidas    | PLSXAUT – Autorização de Procedimentos |  |
| Sistemas Operacionais | Windows®/Linux®                        |  |